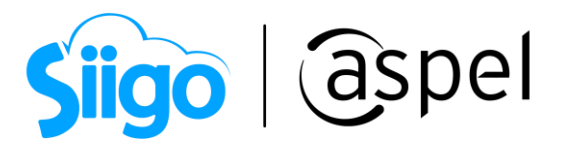

## Configura tu Régimen Simplificado de Confianza (RESICO) en Aspel SAE 8.0

¿Sabías qué?

Derivado de la Reforma Fiscal para el 2022, se dio a conocer un nuevo régimen fiscal llamado, Régimen Simplificado de Confianza (RESICO), el cual se encuentra sustentado en la Ley del Impuesto Sobre la Renta.

- Para personas Físicas, contenido en la sección IV, del Capítulo II del Título IV.
- Para personas Morales, contenido en el Capítulo XII del Título VII.

Este régimen fiscal oficialmente entro en vigor el 1 de enero de 2022.

### ¿Quiénes pueden tributar en este régimen?

### Personas físicas

Las personas físicas que realicen únicamente actividades empresariales (incluidas las agrícolas, ganaderas, pesqueras y silvícolas), servicios profesionales u otorguen el uso o goce temporal de bienes, siempre que la totalidad de los ingresos obtenidos en el ejercicio inmediato anterior, por dichas actividades, no hayan excedido de 3,500,000 pesos. Quienes ya se encuentren tributando en el Capítulo II "De los ingresos por actividades empresariales y profesionales, o bien en el Capítulo III "De los ingresos por arrendamiento y en general por otorgar el uso o goce temporal de bienes inmuebles", del Título IV de la Ley del ISR y deseen optar por este Régimen Simplificado de Confianza a partir del 1 de enero de 2022, deberán considerar como ingresos del ejercicio inmediato anterior, los correspondientes al ejercicio fiscal 2019.

#### Personas morales

Las personas morales residentes en México que únicamente estén constituidas por personas físicas, cuyos ingresos totales en el ejercicio inmediato anterior no excedan de la cantidad de 35 millones de pesos, o bien, que inicien operaciones y estimen que sus ingresos totales no excederán de dicho monto.

Deseas conocer más sobre este régimen consulta <u>>> RESICO<<</u>

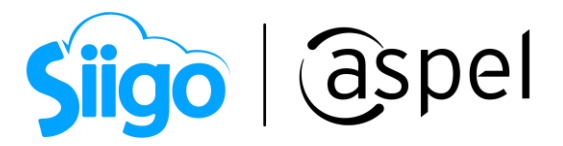

El proceso descrito a continuación, solo estará disponible en Aspel SAE 8.0 a partir del reinstalable No. 20. Para más información sobre cómo actualizar tu sistema, consulta el documento: <u>V019.-Actualiza tu sistema Aspel al último reinstalable.</u>

Para realizar la configuración de este nuevo régimen en Aspel SAE deberás realizar lo siguiente.

Configuración del régimen

a) En la sección de Régimen fiscal, selecciona la clave correspondiente al RESICO (626).

أناب Menú Configuración > Parámetros del sistema > Datos de la empresa > Razón Social y Logo

| Parámetros del sis      | tem | la                                                  |                  |                             |           | 23    |
|-------------------------|-----|-----------------------------------------------------|------------------|-----------------------------|-----------|-------|
|                         |     | Datos de la empresa                                 |                  |                             |           |       |
| Datos de la empresa     |     | Razón Social y Logo                                 | Domicilio Fiscal | Datos de expedición         |           |       |
|                         |     | Logo                                                |                  | 📕 Datos fiscales re         | queridos  |       |
| Configuración de BD     |     |                                                     | )                |                             |           |       |
| <b>O</b>                |     | EMPRES<br>DEMO                                      | Caj              | nbiar logo                  |           |       |
| Parámetros<br>Generales |     | No. de Empresa<br>Ra <u>z</u> ón social             | 1                |                             |           |       |
| Clientes y CxC          |     | ESCUELA KEMPER<br>= R. <u>F</u> .C.<br>EKU9003173C9 | URGATE SA DE C   | V                           |           |       |
| <u>o</u> \$             |     | Régimen fiscal 626                                  | Q Re             | égimen Simplificado de      | Confianza |       |
| Proveedores y CxP       |     |                                                     |                  |                             |           |       |
|                         |     |                                                     |                  |                             |           |       |
| Inventarios             |     |                                                     | Aceptar          | <u>C</u> ancelar A <u>p</u> | icar (F3) | Ayuda |
|                         | ▼   |                                                     |                  |                             |           |       |

Figura 1.-Configuración de régimen fiscal.

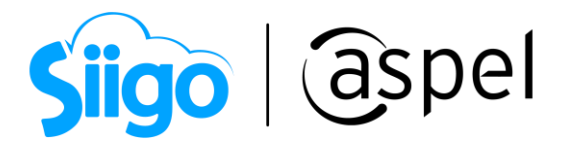

# 2 Configuración de ISR

a) Selecciona la *Clave SAT* del ISR y define una leyenda para identificar dicho impuesto, al concluir da clic en **Aplicar** y **Aceptar**.

🖗 Menú Configuración > Parámetros del sistema > Parámetros Generales > Impuestos.

| Parámetros del sis  | tem | ıa                   |                  |                          |      |          | 23 |
|---------------------|-----|----------------------|------------------|--------------------------|------|----------|----|
|                     |     | Parámetros Generales |                  |                          |      |          |    |
| Datos de la empresa |     | Generales Impuest    | tos              |                          |      |          |    |
| Configuración de BD | =   | Configuración        |                  |                          |      | Desglose |    |
|                     |     | Clave SAT            | Leyendas         | Porcentajes %            |      |          |    |
| -                   |     | <u>1</u> 003 Q       | I.E.P.S.         |                          |      |          |    |
| <b>D</b> erázetez   |     | 2 🔍                  |                  | 0                        |      |          |    |
| Generales           |     | <u>3</u> 001 Q       | ISR              | 0                        |      | V        |    |
| \$00                |     | <u>4</u> 002 🔍       | I.V.A.           | 16                       |      | <b>V</b> |    |
| Clientes y CxC      |     |                      |                  |                          |      |          |    |
| Proveedores y CxP   |     | % ISR para p         | personas morales | -1.25                    |      |          |    |
|                     |     |                      |                  |                          |      |          |    |
| Inventarios         | Ŧ   |                      | Aceptar          | <u>C</u> ancelar Aglicar | (F3) | Ayuda    |    |

Figura 2.-Configuración de impuesto.

Por omisión el sistema colocará el valor de 1.25% dicha retención se utilizará cuando al momento de emitir la factura se detecte que el receptor sea una *persona moral.* 

El RFC del emisor deberá de corresponder a una *persona física* para que se active el campo %ISR para personas morales.

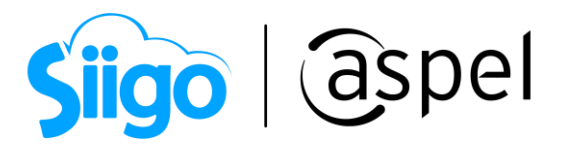

b) Al dar de alta o editar un Esquemas de impuestos, se mostrará un mensaje indicando que se aplicará el porcentaje de la retención de ISR cuando se facture a una *persona moral*.

شَكَ Menú Inventarios > Esquemas de impuestos > Agregar y/o Modificar

| Detalle de esquemas de impuestos                                                 |                                                       |                 |                    |       |  |  |  |
|----------------------------------------------------------------------------------|-------------------------------------------------------|-----------------|--------------------|-------|--|--|--|
| Clave<br>Descripción 16% IVA                                                     | 1                                                     |                 |                    |       |  |  |  |
| Definición de esquema                                                            |                                                       |                 |                    |       |  |  |  |
|                                                                                  | Porcentaje                                            |                 | Aplicar sobre      | •     |  |  |  |
| I.E.P.S.                                                                         | 0.0000                                                | %               | No Aplica          | -     |  |  |  |
| Impuesto 2                                                                       | 0.0000                                                | %               | No aplica          | -     |  |  |  |
| ISR                                                                              | 0.0000                                                | %               | No Aplica          | -     |  |  |  |
| I.V.A.                                                                           | 16.0000                                               | %               | Precio Base        | Ŧ     |  |  |  |
| Al realizar una operación<br>agregará la retención de<br>[ISR]-1.25 Precio base. | de venta a persona moral<br>ISR conforme a lo siguien | , adicio<br>te: | nal a este esquema | a, se |  |  |  |
|                                                                                  | Ace                                                   | otar            | <u>C</u> ancelar   | Ayuda |  |  |  |

Figura 3.-Esquema de impuesto.

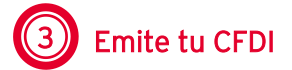

Captura los datos correspondientes a la factura y al pagarla, valida el total de los impuestos, en los cuales se mostrará el resultado de la *retención del ISR* y del *IVA* correspondiente al esquema configurado.

َنَكَ Menú Ventas> Facturas > Agregar

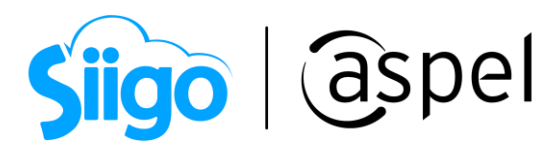

| Totales          |      | 2                               |
|------------------|------|---------------------------------|
| Venta            |      |                                 |
| Subtotal         |      | 7,536.00                        |
| Descuento        | -    | 0.00                            |
| Desc. financiero |      | 0.00                            |
| I.E.P.S.         | +    | 0.00                            |
|                  | +    | 0.00                            |
| ISR              | +    | -94.20                          |
| I.V.A.           | +    | 1,205.76                        |
| Total de la ve   | enta | 8,647.56                        |
| Comisión venta   |      | 0.00                            |
|                  |      |                                 |
| <u>G</u> raba    | ar ) | Cancelar Guardar copia del CFDI |

Figura 4.-Totales.

| 1.00                                                                                                    | XAIME WEIR ROJO                                                                                                    |                                                                                                    |                                                                                                    |                                                                                                    |                                                                    |                                                                                                    |                                             |
|----------------------------------------------------------------------------------------------------|----------------------------------------------------------------------------------------------------|----------------------------------------------------------------------------------------------------|----------------------------------------------------------------------------------------------------|----------------------------------------------------------------------------------------------------|--------------------------------------------------------------------|----------------------------------------------------------------------------------------------------|---------------------------------------------|
|                                                                                                    | DEC                                                                                                    |                                                                                                    | 18230                                                                                                    |                                                                                                    |                                                                    |                                                                                                    |                                             |
| DEMO                                                                                                    | Regin                                                                                                    | nen fiscal: (6)                                                                                                    | 26) Bégimen Simplificado de Confia                                                                                                    | 07.8                                                                                                    |                                                                    | FAC                                                                                                    | TURA                                        |
|                                                                                                    | Domi                                                                                                    | cilio fiscal                                                                                                    | contragenent companicatio de comma                                                                                                    |                                                                                                    |                                                                    | omprobante fisca                                                                                                    | I digital (Bhoreso                          |
|                                                                                                    | Calle:                                                                                                    | Blvd. Adolfo Lo                                                                                                    | pez Mateos No. 124, Col. Los Alpe                                                                                                    | s, CP: 01030, Álvaro Obre                                                                                                    | egon, 🧯                                                            | erie: FAC                                                                                                    | anglian (hingleso                           |
|                                                                                                    | CDMX                                                                                                    | México                                                                                                    |                                                                                                    |                                                                                                    |                                                                    | olio: 15                                                                                                    |                                             |
|                                                                                                    | Expec                                                                                                    | lido en                                                                                                    |                                                                                                    | CD 01030 ÅL                                                                                                    | F                                                                  | echa: 2022-08-                                                                                                    | 10T11:26:25                                 |
|                                                                                                    | Calle: Blvd. Adolfo Lopez Mateos No. 124 , Col. Los Alpes, CP. 01030, Alvaro<br>Obregon, CDMX, México<br>Form a de pago: (01)Efectivo                                                                                                    |                                                                                                    |                                                                                                    |                                                                                                    | 1)Efectivo                                                         |                                                                                                    |                                             |
|                                                                                                    | Lugar                                                                                                    | de expedició                                                                                                    | n 01030                                                                                                    |                                                                                                    | N                                                                  | létodo de pago:                                                                                                    |                                             |
| Facturado                                                                                                    | a: RFC:E                                                                                                    | KU9003173C9                                                                                                    | - ESCUELA KEMPER URGATE SA                                                                                                    | DECV (                                                                                                    | 5)(                                                                | PUE)Pago en una sol                                                                                                    | a exhibición                                |
| Regimenf                                                                                                    | iscal: (6                                                                                                    | 601)General de                                                                                                    | Ley Personas Morales                                                                                                    |                                                                                                    |                                                                    | Jso de CFDI: (G01)                                                                                                    | Adquisición de                              |
| Calle: , CP: (                                                                                                    | 01030                                                                                                    |                                                                                                    |                                                                                                    |                                                                                                    |                                                                    |                                                                                                    |                                             |
| Caulas at                                                                                                    |                                                                                                    |                                                                                                    |                                                                                                    |                                                                                                    |                                                                    |                                                                                                    |                                             |
| criviar a.                                                                                                    |                                                                                                    |                                                                                                    |                                                                                                    |                                                                                                    |                                                                    |                                                                                                    |                                             |
| Vendedor                                                                                                    |                                                                                                    |                                                                                                    |                                                                                                    |                                                                                                    |                                                                    |                                                                                                    |                                             |
| antidad U                                                                                                    | Unidad                                                                                                    | Clave                                                                                                    | Descripción                                                                                                    | %                                                                                                    | Desc                                                               | P/U                                                                                                    | Importe                                     |
| 1                                                                                                    | pz ۱                                                                                                    | VENTANA1                                                                                                    | Ventana de aluminio de 100                                                                                                    | 0x700                                                                                                    | 0.00                                                               | 7,563.000000                                                                                                    | 7,563.00                                    |
|                                                                                                    |                                                                                                    |                                                                                                    |                                                                                                    | Subtr                                                                                                    | tal                                                                |                                                                                                    | 7,563.00                                    |
| <b>E</b>                                                                                                    |                                                                                                    | 100                                                                                                    |                                                                                                    | Descu                                                                                                    | jento                                                              |                                                                                                    | 0.00                                        |
| 53                                                                                                    | 3 D B                                                                                                    | 4 E                                                                                                    |                                                                                                    |                                                                                                    |                                                                    |                                                                                                    |                                             |
| 26                                                                                                    | 1,131                                                                                                    | - <b>1</b>                                                                                                    |                                                                                                    |                                                                                                    |                                                                    |                                                                                                    |                                             |
| 30.8                                                                                                    | 64.6                                                                                                    | 20 <u>5</u>                                                                                                    |                                                                                                    | ISR                                                                                                    |                                                                    |                                                                                                    | -94.54                                      |
| 3.5.24                                                                                                    |                                                                                                    |                                                                                                    |                                                                                                    |                                                                                                    |                                                                    |                                                                                                    |                                             |
|                                                                                                    | λĐ.                                                                                                    | 58<br>8                                                                                                    |                                                                                                    | I.V.A.                                                                                                    |                                                                    |                                                                                                    | 1,210.08                                    |
|                                                                                                    |                                                                                                    |                                                                                                    |                                                                                                    | I.V.A.<br>Total                                                                                                    |                                                                    |                                                                                                    | 8,678.54                                    |
|                                                                                                    |                                                                                                    |                                                                                                    |                                                                                                    | I.V.A.<br>Total                                                                                                    |                                                                    |                                                                                                    | 8,678.54                                    |
|                                                                                                    |                                                                                                    |                                                                                                    | TENTA Y OCHO PESOS 54                                                                                                    | 1.V.A.<br>Total<br>/100 M.N.                                                                                                    |                                                                    |                                                                                                    | 8,678.54                                    |
|                                                                                                    | L SEIS                                                                                                    |                                                                                                    | TENTA Y OCHO PESOS 54                                                                                                    | <u>I.V.A.</u><br><u>Total</u><br>/100 M.N.                                                                                                    |                                                                    |                                                                                                    | 1,210.08<br>8,678.54                        |
|                                                                                                    | L SEIS(                                                                                                    | CIENTOS SE                                                                                                    | TENTA Y OCHO PESOS 54                                                                                                    | <u>I.V.A.</u><br><u>Total</u><br>/100 M.N.                                                                                                    |                                                                    |                                                                                                    | 1,210.00<br>8,678.54                        |
| CHO MIL                                                                                                    | L SEISC                                                                                                    | CIENTOS SE<br>s una represe<br>4689899-A434-                                                                                                    | TENTA Y OCHO PESOS 54<br>Intación impresa de un CFDI*<br>4045-AADA-AD801F063896                                                                                                    | I.V.A.<br>Total<br>/100 M.N.                                                                                                    |                                                                    |                                                                                                    | 1,210.00<br>8,678.54                        |
| CHO MIL<br>iste docur<br>olio fiscal:<br>scha y hor                                                                                                    | L SEISC<br>mento er                                                                                                    | CIENTOS SE<br>s una represe<br>4689899-A434-<br>rtificación:                                                                                                    | TENTA Y OCHO PESOS 54<br>Intación impresa de un CFDI <sup>4</sup><br>4C45-AADA-AD801F063896<br>022-08-10711:26-43                                                                                                    | <u>I.V.A</u><br><u>Total</u><br>/100 M.N.                                                                                                    |                                                                    |                                                                                                    | 8,678.54                                    |
| CHO MIL<br>Este docur<br>olio fiscal:<br>echa y hor<br>ello digital                                                                                                    | L SEISO                                                                                                    | CIENTOS SE<br>s una represe<br>4689899-A434-<br>rtificación:                                                                                                    | TENTA Y OCHO PESOS 54<br>ntación impresa de un CFDI*<br>4C45-AADA-AD801F063896<br>2022-08-10T11-26-43                                                                                                    | <u>I.V.A.</u><br><u>Total</u><br>/100 M.N.                                                                                                    |                                                                    |                                                                                                    | 1,210.08<br>8,678.54                        |
| CHO MIL<br>Este docur<br>olio fiscal:<br>echa y hor<br>ello digital<br>29NjG4oath                                                                                                    | L SEISO<br>mento er<br>Fra de cer<br>I del CFU<br>w F6vv/L0                                                                                                    | CIENTOS SE<br>s una represe<br>4689899-A434-<br>rtificación:<br>31:<br>GXvz/R8X/OJyZ                                                                                                    | TENTA Y OCHO PESOS 54<br>ntación impresa de un CFD/<br>4C45-AAD-AD801F063896<br>2022-08-10711-26-43<br>20yokNTgZNbHruLdw 73w P71422                                                                                                    | 1.V.A.<br>Total<br>/100 M.N.                                                                                                    | zvHCiQ.                                                            | ah4V3WcRibbPUqP1                                                                                                    | 1,210.08<br>8,678.54                        |
| CCHO MIL<br>Este docur<br>olio fiscal:<br>echa y hor<br>ello digital<br>29NjG4oab/<br>'XZgi0+kb9                                                                                                    | L SEISC<br>mento e<br>ra de cen<br>i dei CFE<br>w Fôvy/Ld<br>8hh59Lct                                                                                                    | CIENTOS SE<br>s una represe<br>4689899-A434-<br>rtificación:<br>31:<br>GXvzIRBX/OJyZ<br>9N70kZ/ICDAs8                                                                                                    | TENTA Y OCHO PESOS 54<br>ntación impresa de un CFDP<br>4C45-AADA-AD801F063896<br>2022-08-1011-28-3<br>29yokWTg2N1-8-43<br>83R03L/81+8tyLat 73w 979442<br>ASR03L/81+8tyLat 73w 979442                                                                                                    | I.V.A.<br>Total<br>/100 M.N.<br>bxWF94vZaXddFF0v 3tr<br>bzust4ys2zRuX+Qm/V7dP                                                                                                    | gv HCICL<br>IPAz Csi                                               | ah4V3WcRibbPUqP1<br>Dhu/cNq212dZ0                                                                                        | 1,210.08<br>8,678.54<br>U                   |
| CHO MIL<br>Ste docur<br>olio fiscal:<br>acha y hor<br>olio digital<br>29N(G4oath<br>XZgI0+kb9)<br>úmero de                                                                                                    | L SEISO<br>mento en<br>ra de cen<br>i del CFE<br>w Fôvy/Ld<br>8hh59Lct<br>serie d                                                                                                    | CIENTOS SE<br>s una represe<br>4689899-A434-<br>trifficación:<br>Cic<br>GXvzIRBX/CJyZ<br>9N70kZ/ICDA58<br>el Certificado                                                                                                    | TENTA Y OCHO PESOS 54<br>ntación impresa de un CFDI <sup>+</sup><br>4C45-AADA-AD80 iF063896<br>2022-08-10111:26:43<br>2020-08-10111:26:43<br>26yo&NT22Nbi-RuLdw 73w P71442<br>AGR03L/Bi+WghT2DT2VLFGW-Hj<br>de Sello Digital :                                                                                                    | I.V.A.<br>Total<br>/100 M.N.<br>bxWF94vZaXddFF0w3tr<br>bzuckyz2rRuX+QnrV7dP<br>Nùmero de serie d                                                                                                    | y/HCICL<br>IPAzCs<br>el Cert                                       | ah4V 3WcRbbPUqP1<br>Dhu/cNq212d20<br>Ifficado de Sello Dig                                                               | 1,210.08<br>8,678.54<br>U<br>U              |
| CHO MIL<br>Este docur<br>olio fiscal:<br>acha y hor<br>allo digital<br>29NG40ath<br>XZgl0+kb9l<br>úmero de<br>200100000                                                                                                    | L SEISO<br>mento er<br>ra de cer<br>l del CFE<br>w F6vv/Lt<br>8hh59Lc<br>serie di<br>0400002                                                                                                    | CIENTOS SE<br>s una represe<br>4689899-A434<br>trifficación: 20<br>GXvz/R8X/OJy2<br>SM7082/OCA38<br>el Certificado<br>325                                                                                                    | TENTA Y OCHO PESOS 54<br>ntación impresa de un CFDI*<br>4045-AAD-AD801F08396<br>2022-08-10111-28-43<br>2020-08-10111-28-43<br>29yokhTgZNbHtwLdw 73w P7H42<br>ASR03L/BHRytsT2DT2vLF0w+jk<br>de Sello Digital :                                                                                                    | I.V.A.<br>Total<br>/100 M.N.<br>bxWF94vZaXddFF0w3tr<br>bxucHyz3rRuX-0nrV70P<br>Nimerode serie d<br>30001000004000024                                                                                                    | wHCICL<br>IPAzCsi<br>el Cert<br>195                                | ah4V 3WcRbbPUcpPI<br>JhulcNq212dZ0<br>JhulcNq212dZ0                                                                      | 1,210.08<br>8,678.54<br>U<br>U              |
| CCHO MIL<br>Este docur<br>olio fiscal:<br>echa y hor<br>ello digital<br>29N(G4oaby<br>XZg(0+kb9)<br>ümero de<br>000100000                                                                                                    | L SEISC<br>mento en<br>ra de cen<br>i del CFC<br>w F6vv/Ld<br>8hh59Lct<br>serie di<br>0400002                                                                                                    | S una represe<br>4689899-A434-<br>trificación:<br>GXvzIRBX/CUJ2<br>9N70k2/ICDAs8<br>el Certificado<br>325                                                                                                    | TENTA Y OCHO PESOS 54<br>Attación impresa de un CFDP<br>4045-AAD-AD01F003896<br>2022-08-10T11-28-43<br>2022-08-10T11-28-43<br>28yokWTg2NbHnvLdw 73w P7H4z<br>AsR03L/BH&bybr2DT2vLFGw-Jk<br>de Sello Digital :                                                                                                    | I.V.A.<br>Total<br>/100 M.N.<br>b:///F94vZaXddiFF0w 3tr<br>bzuckyz2rRuX+Qnr/V7dP<br>Nim ero ds serie d<br>3000100000400024                                                                                                    | gvHCICL<br>IPAzCsi<br>el Cert<br>195                               | ah4V 3WcRibbPUcpPI<br>JhulcNq212dZ0<br>fficado de Sello Dig                                                              | 1,210.06<br>8,678.54<br>∪<br>jital del SAT: |
| CHO MIL<br>Este docur<br>olio fiscal:<br>echa y hor<br>ello digital<br>29N(G4oabr<br>VZg10+kb9)<br>túmero de<br>000100000                                                                                                    | L SEISC<br>mento et<br>ra de cer<br>i del CFL<br>w F6vv/Ld<br>8hh59Lct<br>serie d<br>04000022<br>ginal del                                                                                                    | CIENTOS SE<br>s una represe<br>4689899-A434-<br>rtificación: 20<br>SixyzIRBX/CJJ2<br>9N70kZ/ICDAs8<br>el Certificado<br>325                                                                                                    | TENTA Y OCHO PESOS 54<br>ntación impresa de un CFDI <sup>*</sup><br>4C45-AADA-AD80 iF063896<br>2022-08-10111:26-43<br>28yo&NT22NbiHnLdw 73w P71442<br>A9R03L/BH-KiyleT2DT2vLFGw-ki<br>de Sello Carificación digital del S4                                                                                                    | I.V.A.<br>Total<br>/100 M.N.<br>bxWF94vZaXddFF0w 3trg<br>bzuckyz2rRuX+Onr/YdP<br>Nimero de serie d<br>300010000004000024<br>VIT:                                                                                                    | gvHCICL<br>IPAzCsi<br>el Cert<br>195                               | ah4V3WcRbbPUqP1<br>Jaw/cNq212420<br>fficado de Sello Dig                                                                 | 1,210.08<br>8,678.54<br>U                   |
| CCHO MIL<br>Este docur<br>olio fiscal:<br>echa y hor<br>iollo digital<br>29NG40abr<br>YZ2gl0+kb9l<br>úmero de<br>000100000<br>adena orig<br>1.11F468989<br>20NG40abr                                                                                                    | L SEISC<br>mento en<br>ra de cert<br>del CFL<br>w Förv/Lt<br>8hh59Lcs<br>serie do<br>04000023<br>ginal del<br>99-A434-w<br>w Förv/Lt                                                                                                    | CIENTOS SE<br>s una represe<br>4889999-A434-<br>rtificación: 32<br>s:<br>(SWV2R8X/OJ/2<br>9N70k2//CDAs8<br>el Certificado<br>325                                                                                                    | TENTA Y OCHO PESOS 54<br>ntación impresa de un CFDI*<br>4C45-AAD-AD801F083986<br>2022-08-10T11-28-43<br>29yokhTgZNbHtvLdw 73w P7H42<br>ASR03L/BH-ByHS72DT2vLFGw+jk<br>de Sello Digital :<br>b de certificación digital del SA<br>2001F053896(2022-08-10T1-28-4<br>BMD/T2/BH-D1-48 7-30 27H42                                                                                                    | I.V.A.<br>Total<br>/100 M.N.<br>bx/WF94vZaXddFF0w3tr<br>bzuckyzzRaX-0nrV7dP<br>Nimero de serie d<br>30001000000400024<br>VI:<br>3005P00027240W8[<br>bw/DBu2 2x4/44EEbu-3tr                                                                                                    | grHCICL<br>IPAzCsi<br>el Cert<br>195                               | ah4V SWcRbbPUgPI<br>JhuiroNg2124Z0<br>fificado de Sello Dig<br>sh4V3WcRbbD b2D                                           | 1,210.08<br>8,678.54<br>U<br>jital del SAT: |
| CHO MIL<br>Este docur<br>olio fiscal:<br>echa y hor<br>ello digital<br>29N(34oabh<br>%Zgi0+kb9)<br>úmero de<br>000100000<br>adena orig<br>.1[F46B989<br>29N(34oabh                                                                                                    | L SEISC<br>mento er<br>ra de cer<br>i dei CFL<br>w F6vv/L0<br>8h59Lcs<br>serie di<br>04000023<br>ginal dei<br>99-A434<br>w F6vv/L0                                                                                                    | CIENTOS SE<br>suna represe<br>409999-A434-<br>rtificación: :<br>SV:2182X/CDA:8<br>GV:2182X/CDA:8<br>d Contilicado<br>325<br>complementa<br>405-AADA-AC<br>SV:2182X/CDA:8                                                                                                    | TENTA Y OCHO PESOS 54<br>AC45-AAD-AD01F003896<br>2022-08-10111-28-43<br>28yokWTg2NbHrvLdw 73w P7H4z<br>ASR03L/BH40yb12D12vLFGw-Jid<br>de Sello Digital :<br>b de certificación digital del S/<br>2001F005896J0022-08-10111-28-<br>3yokWTg2NbHrvLdw 73w P7H4z<br>ASR03L/BH40yb12D12VLFG-W                                                                                                    | I.V.A.<br>Total<br>/100 M.N.<br>b:///F94vZa/XddFF0w 3tr<br>bzuckyz2rRuX+Qnr/V7dP<br>Nimero ds serie d<br>300010000004600024<br>XI:<br>307SP080724QW6 <br>b://F94vZa/XddFF00 3tr<br>g/ISP080724QW6 <br>b://F94vZa/XddFF00 3tr<br>g/ISP08074QWF00 3tr<br>g/ISP08074QWF00 3tr<br>g/ISP08074QWF00 3tr<br>g                     | y/HCICL<br>IPAzCsi<br>Iel Cert<br>Is5                              | ah4V 3WcRbbPUcpP<br>JhulcNq212dZ0<br><b>filcado de Sello Dig</b><br>ah4V 3WcRbbPUcpP<br>JhulcNa212dZ0                    | 1,210.08<br>8,678.54<br>U                   |
| CHO MIL<br>Ste docur<br>olio fiscal:<br>echa y hor<br>elio digital<br>29N(G4oaby<br>XZg(0+kb9)<br>dumero de<br>2001000000<br>adena orig<br>11F48B989<br>9N(S4oaby<br>XZg(0+kb9)<br>Hubi/2PH4                                                                                                    | L SEIS(<br>mento er<br>rade cer<br>i del CFC<br>w F6vv/Ld<br>8hn59Lct<br>serie de<br>04000023<br>ginal del<br>99-A 434<br>w F6vv/Ld<br>8hn59Lct<br>8hn59Lct<br>F1579Mg                                                                                                    | CIENTOS SE<br>s una represe<br>4889899-A434-<br>tificación: 2<br>3:<br>Covz:RBX/OJy2<br>Complemente<br>4055-AADA-AG<br>SXZ:RBX/OJy2<br>NX7052/COA-88<br>BI-CortiFicionas                                                                                                    | TENTA Y OCHO PESOS 54<br>ntación impresa de un CFDI*<br>4045-AAD-AD801F08396<br>2022-08-10T11:26-43<br>2022-08-10T11:26-43<br>20304/B2NH-4049 T2DT2vLFGw-J4<br>de Selio Digital :<br>b de certificación digital del SJ<br>2061F063869(2022-08-10T1:26-4<br>2061F063869(2022-08-10T1:26-4<br>2061F063869(2022-08-10T1)<br>2061F063869(2022-08-10T1:26-4<br>2061F063869(2022-08-10T1:26-4<br>2061F063869(2022-08-10T1:26-4<br>2061F063869(2022-08-10T1:26-4<br>2061F063869(2022-08-10T1:26-4<br>2061F063869(202-08-100-100-100-100-100-100-100-100-100- | LV.A.<br>Total<br>/100 M.N.<br>bxWF94vZaXddFF0w 3trg<br>bxuckiy2zRuX-0m/Y70B<br>Nimerod escrite d<br>300010000004000024<br>XT:<br>3(TSF0807240/W6)<br>bxWF94vZaXddFF0w 3trg<br>Strg Koly StraddFF0w 3trg<br>Strg Koly StraddFF0w 3trg<br>Strg Koly StraddFF0w 3trg<br>Strg Koly StraddFF0w 3trg<br>Strg Koly StraddFF0w 3trg<br>Strg Koly StraddFF0w 3trg<br>Strg Koly Strg Koly StraddFF0w 3trg<br>Strg Koly StraddFF0w 3trg<br>Strg Koly Strg Koly Strg Koly StraddFF0w 3trg<br>Strg Koly Strg Koly StraddFF0w 3trg<br>Strg Koly Strg Koly StraddFF0w 3trg<br>Strg Koly Strg Koly Strg Koly Strg<br>Strg Koly Strg Koly Strg<br>Strg Koly Strg Koly Strg<br>Strg Koly Strg Koly Strg<br>Strg Koly Strg Koly Strg<br>Strg Koly Strg Koly Strg<br>Strg Koly Strg Koly Strg<br>Strg Koly Strg<br>Strg Koly Strg Koly Strg<br>Strg Koly Strg<br>Strg Koly Strg | y/HCICL<br>IPAzCs<br>IPI<br>IPAzCs<br>IVHCICL<br>PAzCs<br>IVHCICL  | ah4V 3WcRbbPUspP<br>2ma/cNq212d20<br>fificado de Sello Dig<br>ah4V 3WcRbbPUspP1<br>2ma/cNq212d20<br>2ma/cNq212d20        | 1,210.01<br>8,678.54<br>U<br>Jital del SAT: |
| CHO MIL<br>iste docur<br>olio fiscal:<br>ceta y hor<br>olio digital<br>29NG40aby<br>XZgl0+kb9l<br>úmero de<br>x001000000<br>adena orig<br>.1 F469B982<br>xZgl0+kb9l<br>httbi22PH4<br>XZgl0+kb9l<br>httbi22PH4<br>XZgl0+kb9l                                                                                                    | L SEIS(<br>mento er<br>rade cer<br>i del CFC<br>w F6vv/L0<br>8hf59Lct<br>serie de<br>04000023<br>ginal del<br>99-A 434<br>w F6vv/L0<br>8hf592Lct<br>8hf592Lct<br>8h | CIENTOS SE<br>s una represe<br>4889899-A434-<br>ttificación: 3<br>SX2R8X/OJ/2<br>SX2R8X/OJ/2<br>SX7R8X/OJ/2<br>Complement<br>4C45-AADA-AC<br>SXV2R8X/OJ/2<br>SXV2R8X/OJ/2<br>SXV2R8X/ | TENTA Y OCHO PESOS 54<br>ntación impresa de un CFDI*<br>4C45-AAD-AD801F083986<br>2022-08-10111-26-43<br>20yokNTgZNbH*uLdw 73w P7H4z<br>ASRGJL/BH+@yhsT2DT2vLFGw+jk<br>de Sello Digital :<br>a de certificación digital del S4<br>2001F002308/0722-08-1011-20-4<br>SyokNTgZNbH*uLdw 73w P7H4z<br>ASRGJL/BH+%jk9172DT2vLFGw+jjk<br>HISD-JJ23Le-H-GLT2w F1PH1H1<br>MisP7VhtAm - 20001000000000                                                                                                    | LV.A.<br>Total<br>/100 M.N.<br>bxWF94vZaXddFF0w3tr<br>bzuckyz2rkaX+QnrV7dP<br>Nimero de serie d<br>300010000004000024<br>VT:<br>30750000724CM8[<br>bxWF94vZaXddFF0w3trg<br>20x8F94vZaXddFF0w3trg<br>20x8F94vZaXdFF0w3trg<br>20x8F94vZaXdFF0w3trg<br>20x8F94vZaXdFF0w3trg<br>20x8F94vZaXdFF0w3trg<br>20x8F94vZaXdFF0w3trg<br>20x8F94vZaXdFF0w3trg<br>20x8F94vZaXdFF0w3trg<br>20x8F94vZaXdFF0w3trg<br>20x8F94vZaXdFF0w3trg<br>20x8F94vZaXdFF0w3t                                       | y/HC/CL<br>IPAzCs<br>el Cert<br>195<br>Iv/HC/CL<br>PAzCs<br>/Y9TRp | ah4V SWcRbbPUqPI<br>JhuiroNq2124Z0<br>filicado de Sello Dig<br>ah4V 3WcRbbPUqPI<br>JhuiroNq2124Z0<br>AktjOKRFFROXH]      | 1,210.08<br>8,678.54<br>U                   |
| CCHO MIL<br>Este docur<br>olio fiscal:<br>echa y hor<br>ello digital<br>20N(44oabh<br>XZgl0+kb9i<br>umero de<br>000100000<br>adena orig<br>11F468946<br>20N(460bh<br>XZgl0+kb9i<br>Hmbi/2PH4<br>(XZgl0+kb9i<br>Hmbi/2PH4<br>(XZgl0+kb9i<br>(XZgl0+kb9i<br>(XZgl0+kb9i | L SEISO<br>mento er<br>ra de cei<br>i del CFE<br>w Fêvv/L0<br>8hh59Lcf<br>serie di<br>0400002:<br>ginal del<br>8hh59Lcf<br>Fh579Mg<br>0X48KDir<br>I del SA1                                                                                                    | CLENTOS SE<br>suna represe<br>4888999-A434-<br>triffacación :<br>29:<br>Si SovarR8X/OUy2<br>NN70k2/CDAs8<br>el Certificado<br>225<br>complemente<br>4055-AADA-AG<br>SivarR8X/OJy2<br>SikAAOSauWirh<br>F:                                                                                                    | TENTA Y OCHO PESOS 54       Atd5-AAD-AD01F003896       4045-AAD-AD01F003896       2022-08-10111-28-43       28yokNTg2NbHrvLdw 73w P7H4z       AGR03L/BH40yb12D12vLFGv+jk       de Sello Digital :       b de certificación digital del S/J       2021/D2NbHrvLdw 73w P7H4z       20801F0053896j2022-08-10111-28-4       2081F0053896j2022-08-10111-28-4       20801F0053896j2022-08-10111-28-4       20801F0053896j2022-08-10111-28-4       208012BH49yb12D12VLFC+yb14114       WB02AQSLE+Cq12W F1pe1H1tM       WB02AQSLE+Cq12W F1pe1H1tM                                                                                                    | I.V.A.<br>Total<br>/100 M.N.<br>b:///F94vZa/ddiFF0w 3tr<br>bzuckyz2rRuX+Qnr/V7dP<br>Nimero ds serie d<br>300010000004600024<br>NT:<br>307SP080724Q/W6]<br>b://F0W304/Za/ddFF0w 3tr<br>20/SP080724Q/W6]<br>b://F0W304/Za/ddFF0w 3tr<br>20/SP08074Q/W6]<br>b://F0W304/Za/ddFF0w 3tr<br>20/SP08074Q/W6]<br>b://F0W304/Za/ddFF0w 3tr<br>20/SP08074Q/W6]<br>b://F0W304/Za/ddF0w 3tr<br>20/SP08074Q/W6]<br>b://F0W304/Za/ddF0w 3tr<br>20/SP08074Q/W6]<br>b://F0W304/Za/ddF0w 3tr<br>20/SP08074Q/W6]<br>b://F0W304/Za/ddF0w 3tr<br>20/SP08074Q/W6]<br>b:                             | yvHCiCl<br>IPAzCs<br>el Cert<br>I95<br>IVHCiCl<br>IVHCiCl<br>NazCs | ah4V 3WcRbbPUcp1<br>JhuroNq212d20<br><b>ficado de Sello Dig</b><br>ah4V 3WcRbbPUcp1<br>JhuroNq212d20<br>gAt§0KRRFFixXH1j | 1,210.08<br>8,678.54<br>U<br>U              |

Figura 5.-PDF del CFDI.

Capacitación Soporte Técnico

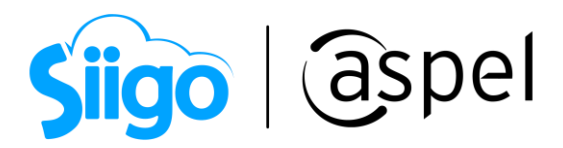

| xml version="1.0" encoding="UTF-8"?                                                                                                    |
|----------------------------------------------------------------------------------------------------|
| - <crdi:comprobante< td=""></crdi:comprobante<>                                                                                                    |
| Sello="q29NjG4oabwF6vv/LGXvzIRBX/OJyZ8yokN/TgZNbHhvLdw73wP7Hl4zbxWF94vZaXddlFF0w3trgvHCICLah4V3WcRlbbPUqPT<br>xmlns:xsi="http://www.w3.org/2001/XMLSchema-instance" xmlns:cfdi="http://www.sat.gob.mx/cfd/4" xmlns:xs="http://www.w<br>MetodoPago="PUE" TipoDeComprobante="I" Total="8678.54" Exportacion="01" Moneda="MXN" SubTotal="7563.00"<br>Certificado="MIIFdjCCA16gAwIBAgIUMzAwMDEwMDAMMDA0MDAwMDIzMjUwDQYJKoZIhvcNAQELBQAwggErMQ8wDQYDVQQDDAZ<br>NoCertificado="300010000000400002325" FormaPago="01" Fecha="2022-08-10T11:26:25" Folio="15" Serie="FAC" Version="4.0" xsi:scf |
| http://www.sat.gob.mx/sitio_internet/cfd/4/cfdv40.xsd">                                                                                                    |
| <pre></pre>                                                                                                    |
| <pre>content Nombra="ESCIPTIA KEMPER INFORME SA DE CV" Rfr="EKIN003123C9" IsoCEDI="C01" RegimenFiscaRegentor="601"</pre>                                                                                                    |
| - crificonnents                                                                                                    |
| - <crdi:concepto clavel<="" descripcion="Ventana de aluminio de 1000x700" importe="7563.00" p="" unidad="pz" valorunitario="7563.00"></crdi:concepto>                                                                                                    |
| ObjetoImp="02">                                                                                                    |
| - <cfdi:impuestos></cfdi:impuestos>                                                                                                    |
| - <cfdi:traslados></cfdi:traslados>                                                                                                    |
| <cfdi:traslado base="7563.00" importe="1210.08" impuesto="002" tasaocuota="0.160000" tipofactor="Tasa"></cfdi:traslado>                                                                                                    |
|                                                                                                    |
| - <cfdi:retenciones></cfdi:retenciones>                                                                                                    |
| <cfdi:retencion base="7563.00" importe="94.5375" impuesto="001" tasaocuota="0.012500" tipofactor="Tasa"></cfdi:retencion>                                                                                                    |
|                                                                                                    |
|                                                                                                    |
|                                                                                                    |
|                                                                                                    |
| - <cfdi:impuestos totalimpuestosretenidos="94.54" totalimpuestostrasladados="1210.08"></cfdi:impuestos>                                                                                                    |
| - <cfdi:retenciones></cfdi:retenciones>                                                                                                    |
| <cfdi:retencion importe="94.54" impuesto="001"></cfdi:retencion>                                                                                                    |
|                                                                                                    |
| - <cfdi:traslados></cfdi:traslados>                                                                                                    |
| <pre><cfdi:traslado base="7563.00" importe="1210.08" impuesto="002" tasaocuota="0.160000" tipofactor="Tasa"></cfdi:traslado></pre>                                                                                                    |
|                                                                                                    |
|                                                                                                    |
| + <cfdi:complemento></cfdi:complemento>                                                                                                    |
|                                                                                                    |

Figura 6.-XML del CFDI.

iListo! Con estos sencillos pasos estarás actualizado.

Te invitamos a consultar más documentos como este en <u>Tutoriales</u> y a suscribirte a nuestro canal de <u>YouTube</u>

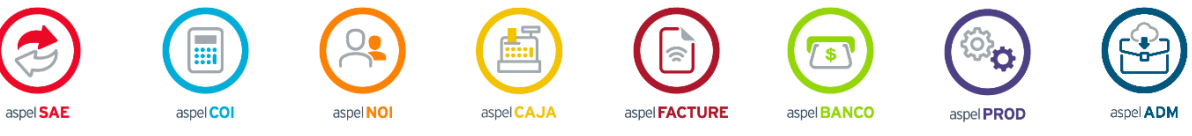

Dudas, comentarios y sugerencias sobre este documento <u>aquí</u>.

Capacitación Soporte Técnico Todos los derechos reservados Aspel de México S.A. de C.V. ® 12/01/2023